# 動画機能利用申請

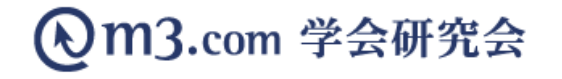

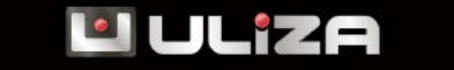

2024年改訂

### 動画利用申請方法-1

#### m3.com 学会研究会

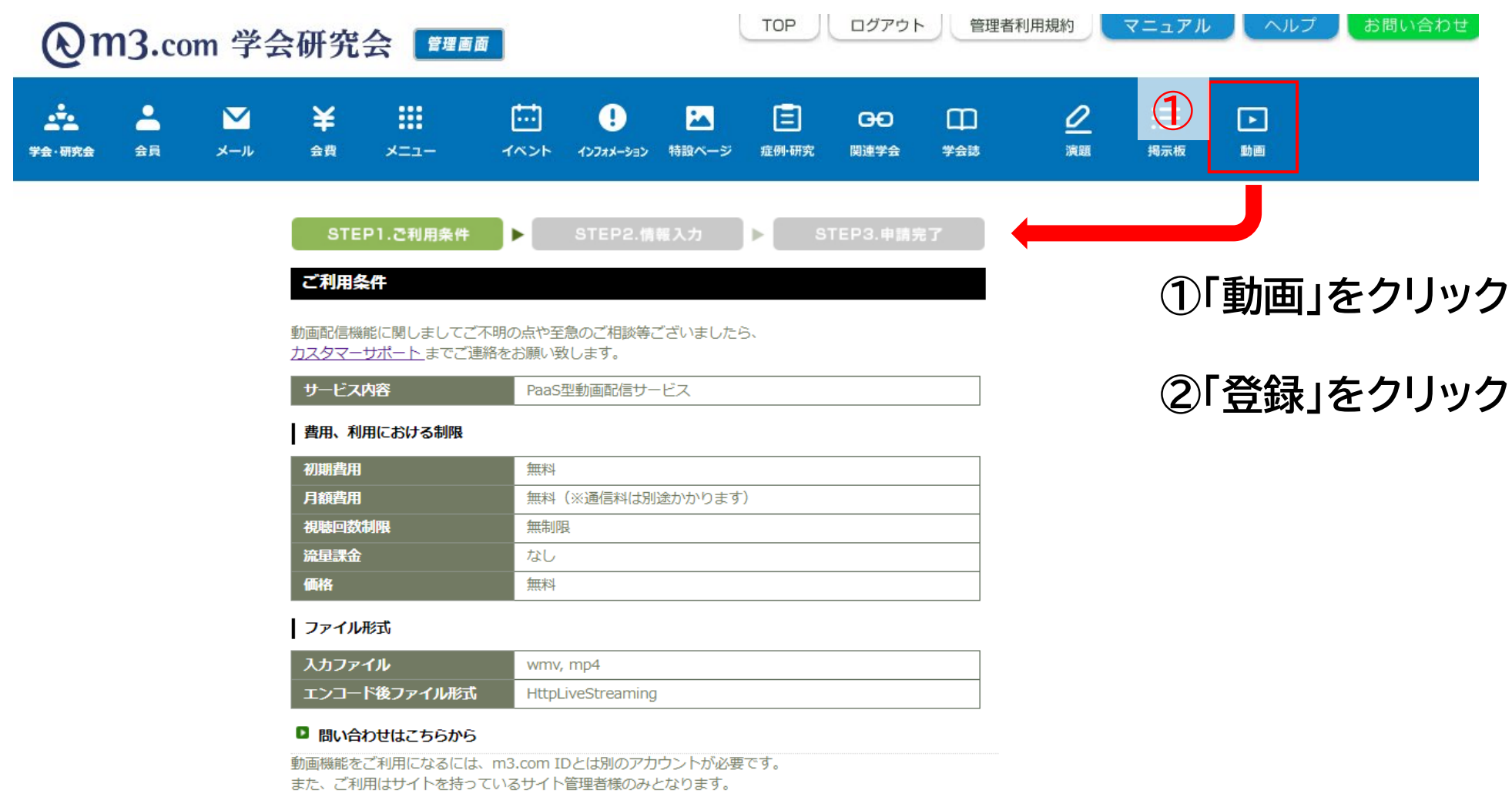

サイト管理者様の登録情報を入力していただき、サイト管理者様の確認がとれましたらアカウント発行となります。

動画機能のアカウントと動画機能の管理画面URLを後日メールにてお知らせ致します。

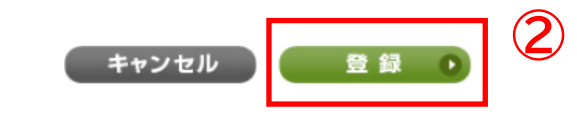

## 動画利用申請方法-2

| 登録情報の入力 ※全て❷                                                                                                    | 須収目です。                                                                                        |           |     |
|----------------------------------------------------------------------------------------------------|-----------------------------------------------------------------------------------------------|-----------|-----|
| サ小管理者氏名                                                                                                    | 姓学会                                                                                           | 名 太郎      |     |
| サ-小管理者メールアド<br>レス<br>(現在登録しているもの)                                                                                                    | kenkyuukai@kenkyuukai.jp                                                                      |           |     |
| 学会·研究会名                                                                                                    | サンプル学会                                                                                        | 3         |     |
|                                                                                                    | リセット 確                                                                                        | 認 💿       |     |
|                                                                                                    |                                                                                               |           |     |
|                                                                                                    |                                                                                               |           |     |
|                                                                                                    |                                                                                               |           |     |
|                                                                                                    |                                                                                               |           |     |
| STEP1.ご利用条件                                                                                                    | ▶ STEP2.情報入力                                                                                  | ► STEP3.申 | 請完了 |
| STEP1.ご利用条件<br>教画機能利用由誌                                                                                                    | ▶ STEP2.情報入力                                                                                  | ► STEP3.申 | 請完了 |
| STEP1.ご利用条件<br>動画機能利用申諸                                                                                                    | ▶ STEP2.情報入力                                                                                  | ► STEP3.申 | 請完了 |
| STEP1.ご利用条件<br>動画機能利用申請<br>登録情報の入力                                                                                                    | ▶ STEP2.情報入力                                                                                  | ► STEP3.申 | 請完了 |
| STEP1.ご利用条件<br>動画機能利用申請<br>登録情報の入力<br>湾口間違いがないかご確認くた<br>違いがなければ「登録」ホタン?                                                                 | STEP2.情報入力 Eさい。 を押してください。                                                                     | ► STEP3.申 | 請完了 |
| STEP1.ご利用条件<br>動画機能利用申請<br>登録情報の入力<br>空口間違いがないかご確認くが<br>違いがなければ「登録」ボタン2<br>サム小管理者氏名                                                     | <ul> <li>STEP2.情報入力</li> <li>STEP2.情報入力</li> <li>どうい。</li> <li>どうい。</li> <li>どか、大印</li> </ul> | ► STEP3.申 | 請完了 |
| STEP1.ご利用条件<br>動画機能利用申請<br><b>登録情報の入力</b><br>溶に間違いがないかご確認くが<br>違いがなければ「登録」ボタン <sup>2</sup><br>サイト管理者氏名<br>サイト管理者メールアドレス<br>(現在登録しているもの) | ト<br>STEP2.情報入力<br>STEP2.情報入力<br>ださい。<br>を押してくたさい。<br>学会 太郎<br>kenkyuukai@kenkyuukai.jp       | ► STEP3.申 | 請完了 |

#### ③各項目を入力し「確認」をクリック

④内容を確認し不備がなければ 「登録」をクリックし申請完了

### 送信されるメールの内容

サンプル研究会 学会 太郎 様

『m3.com学会研究会』の動画機能をご利用いただけるよう設定いたしました。 こちらで動画のアップロードをして頂くことになります。

★サンプル研究会

■管理ページログイン情報

ログインID:●●●●

PASSWORD :情報保護の為、別メールでお送りいたします。

★動画機能 管理画面URL

https://control2.uliza.jp/control/admin\_login.aspx

※添付ファイルにて、ファイルアップロード操作マニュアルをお送りいたします。 サイト上で動画を公開するために必要な手順を記してありますので こちらを参考にしながら動画の設定をお願い致します。

※動画機能管理画面のマニュアルにつきましては、 ログイン後、画面右上の[説明書]からダウンロードできます。

<<お問合せ>>

- ◆m3.com学会研究会運営事務局
- ・お問合せ専用TEL : 03-4361-2651
- ・お問合せメールアドレス: support@kenkyuukai.jp
- ◆m3.com学会研究会お問い合わせフォーム https://kenkyuukai.m3.com/contact/ ※平日10時~18時(土日祝除く)

『m3.com学会研究会』 https://kenkyuukai.m3.com/ copyright(c) M PLUS All rights reserved.

左図のようなメールが届きますので、内容に 沿って動画のアップロードをお願い致します。 動画のアップロード方法は<u>こちら</u>